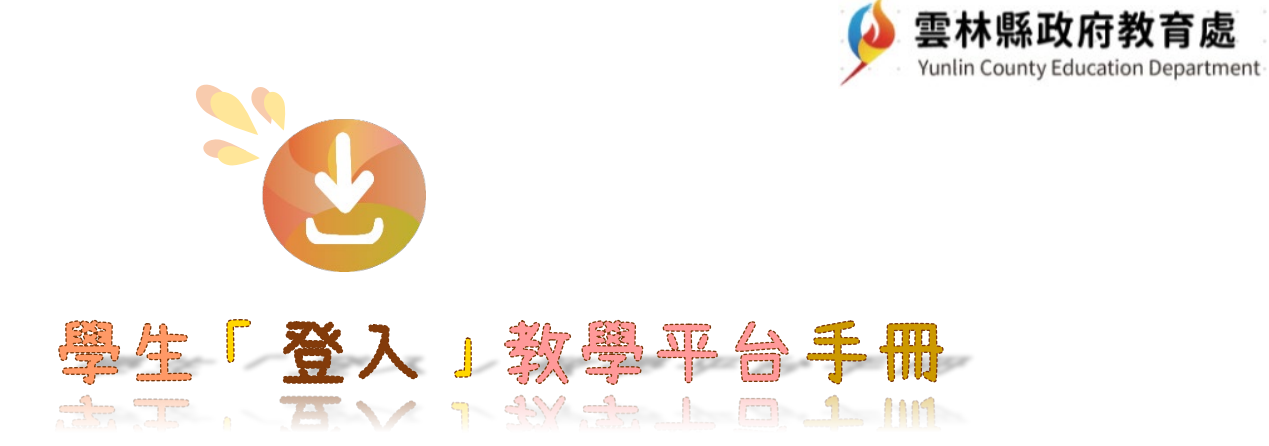

□ 録

| 第一章 | 登入「Google Classroom」2 |
|-----|-----------------------|
| 第二章 | 登入「Google Meet」7      |
| 第三章 | <u>登入「因材網」</u> 12     |
| 第四章 | <u>登入「臺北酷課雲」</u> 14   |
| 第五章 | <u>登入「學習吧」</u> 16     |
| 第六章 | <u> 登入「學習拍」</u> 19    |

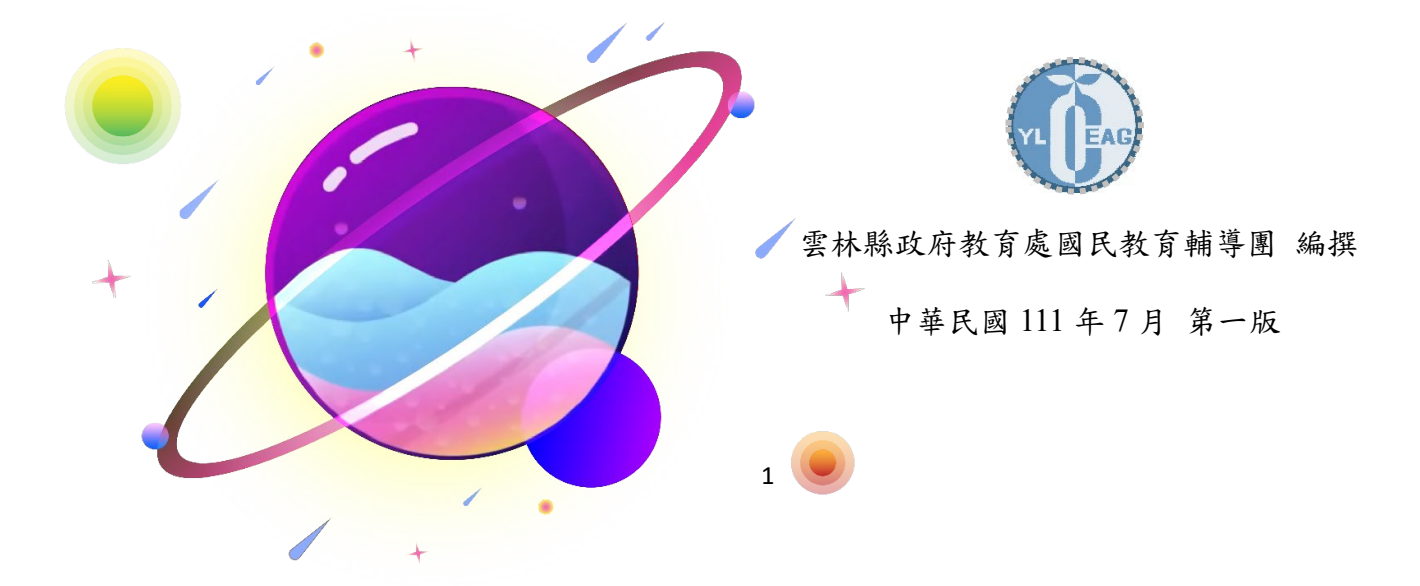

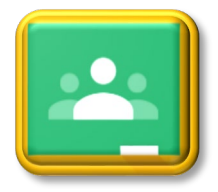

#### 第一章 登入「Google Classroom」

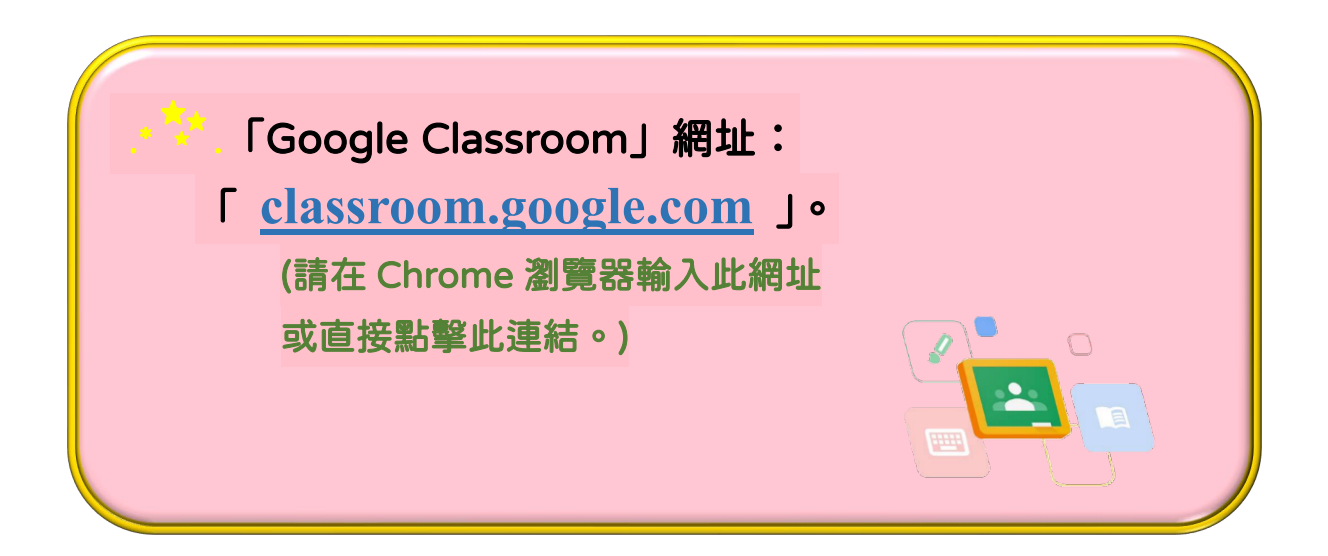

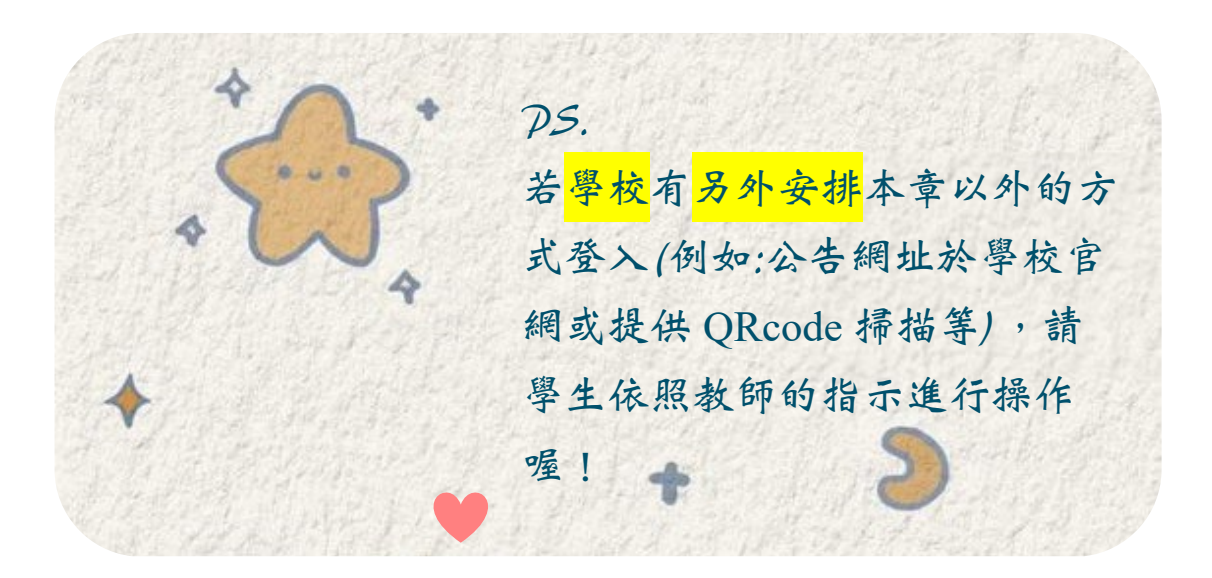

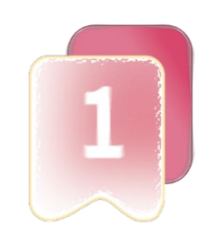

先確認自己的帳號是「Google 教育帳號、教育雲端帳號或縣市帳 號」其中哪一種,再使用下列方法登入。

(若不清楚帳號種類,可先請教師協助。)

(一)桌電(或筆電):

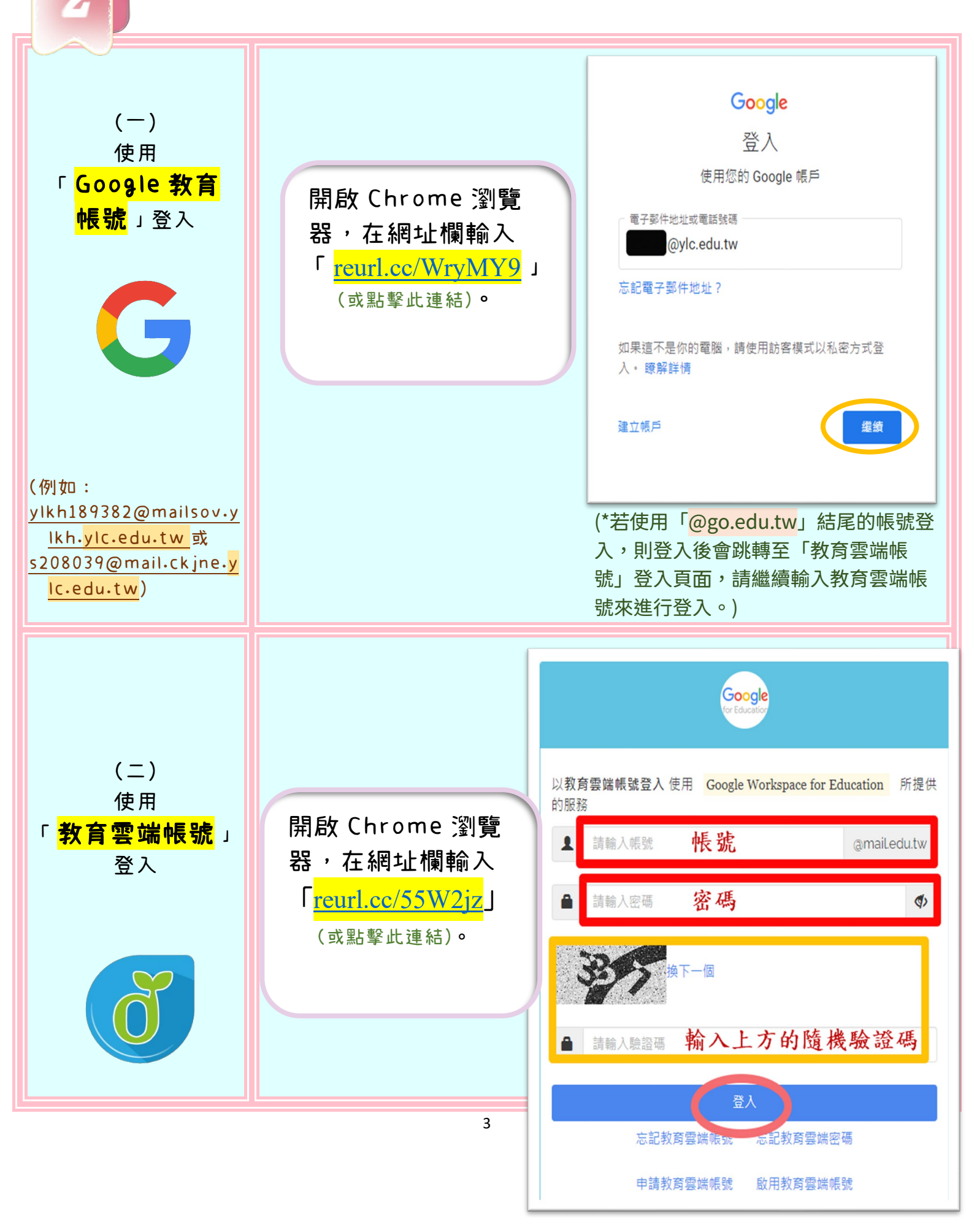

|                             |                                         | 您必須登入才能使用 所提供的服務 |
|-----------------------------|-----------------------------------------|------------------|
| (三)                         | 問政 Chrome 瀏覽                            | ▲ 請選擇學校所在區域 ~    |
| 世田<br>「 <mark>縣市帳號</mark> 」 | 器,在網址欄輸入                                | ▶ 請選擇就讀學校        |
| 登人                          | Ⅰ <u>reurl.cc/e3l33m</u> 」<br>(或點擊此連結)。 | ▲ 輸入班級座號(例60101) |
|                             |                                         | ▲ 請輸入密碼          |
|                             |                                         | <b>登</b> 人       |
|                             |                                         |                  |
|                             |                                         | ■ 請輸入密碼 登入       |

| 3 (二)平板                               | (或手機):                                                              |
|---------------------------------------|---------------------------------------------------------------------|
| (一)<br>使用<br>「 <mark>Google 教育</mark> | 開啟手機的「Google Classroom」App。<br>點選「登入」,輸入 <mark>Google 教育帳號</mark> 。 |
| eee AAA                               | *可掃描或點撃 QRcode。<br>(在 App Store 或 Play 商店下載。)                       |

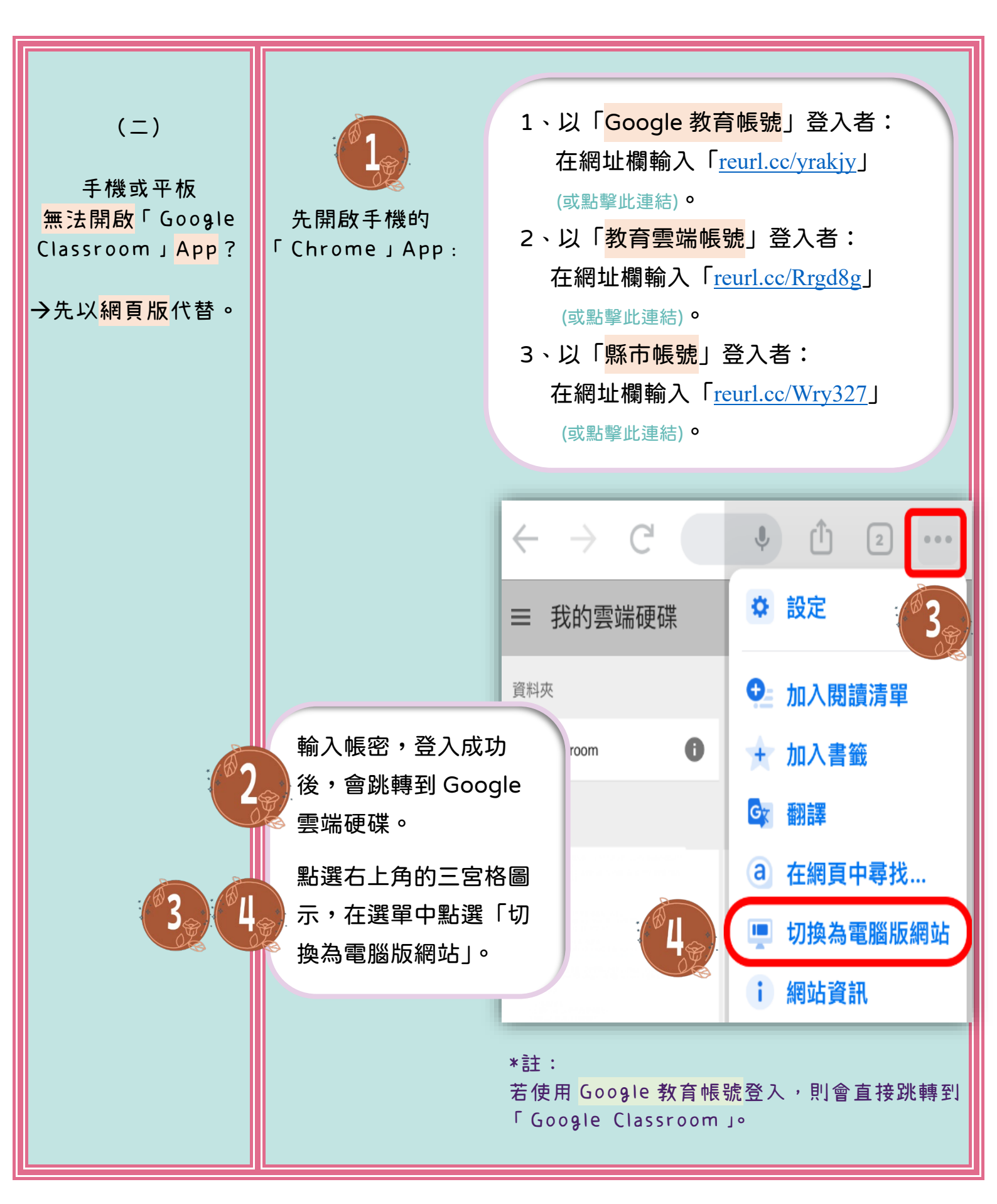

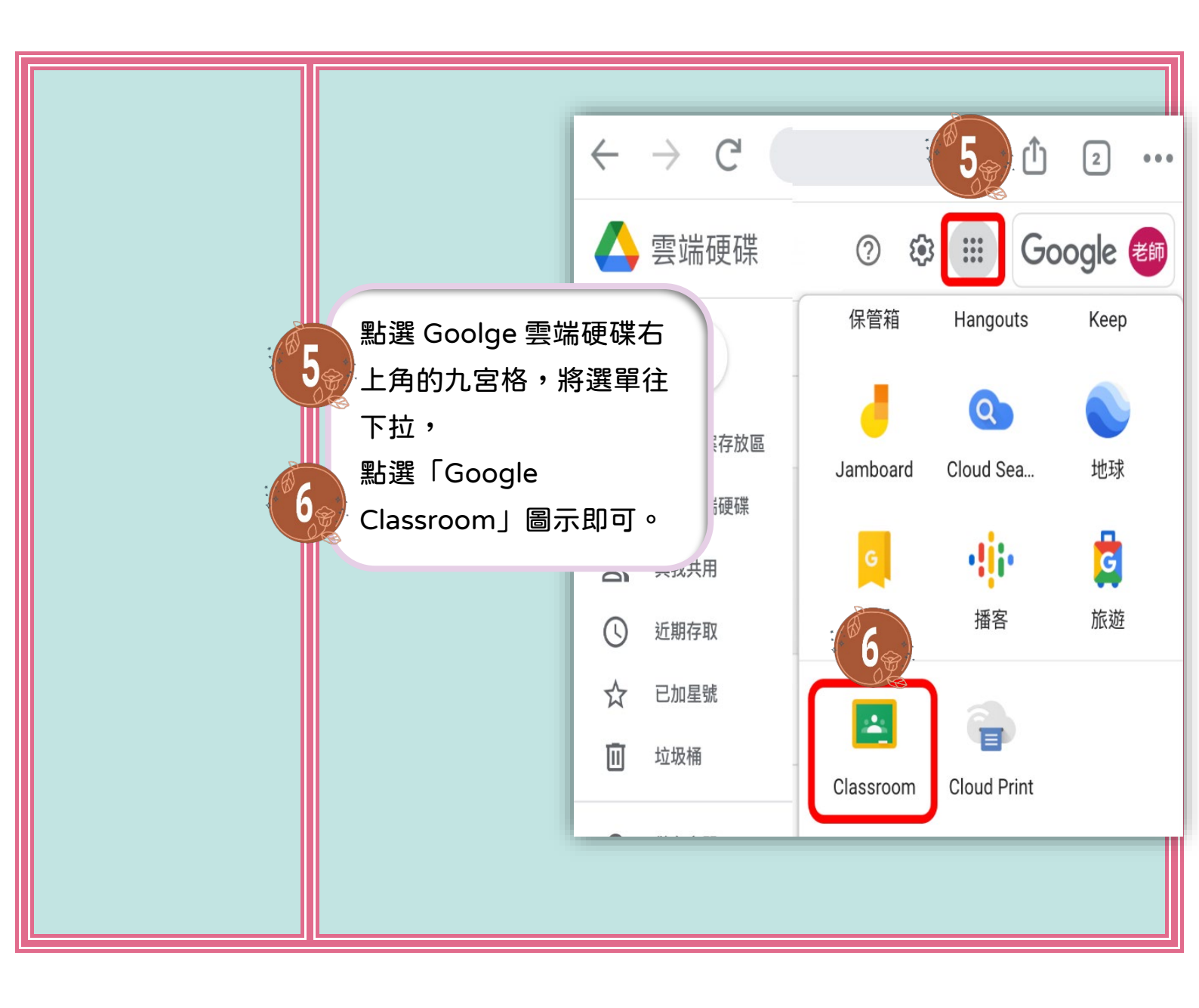

## 第二章 登入「Google Meet」

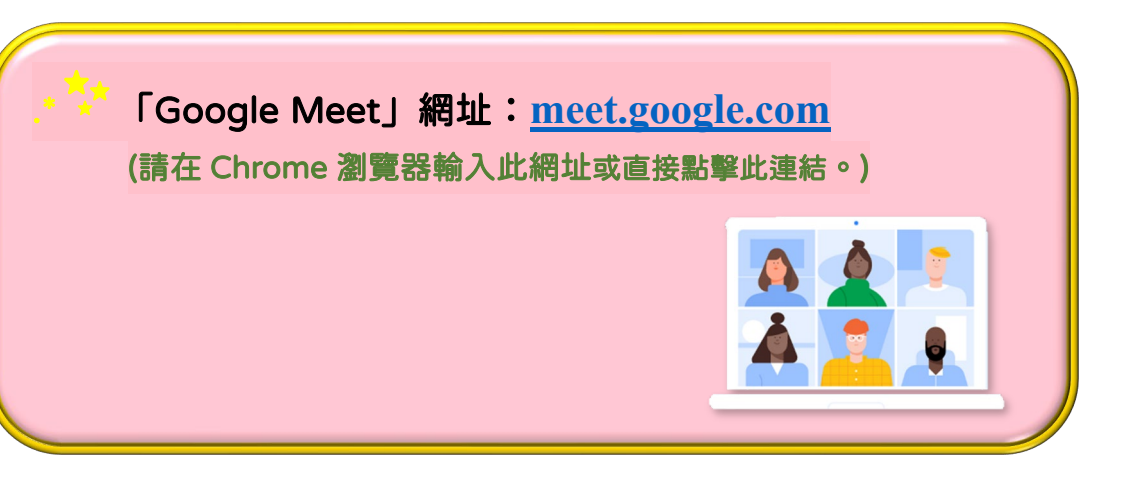

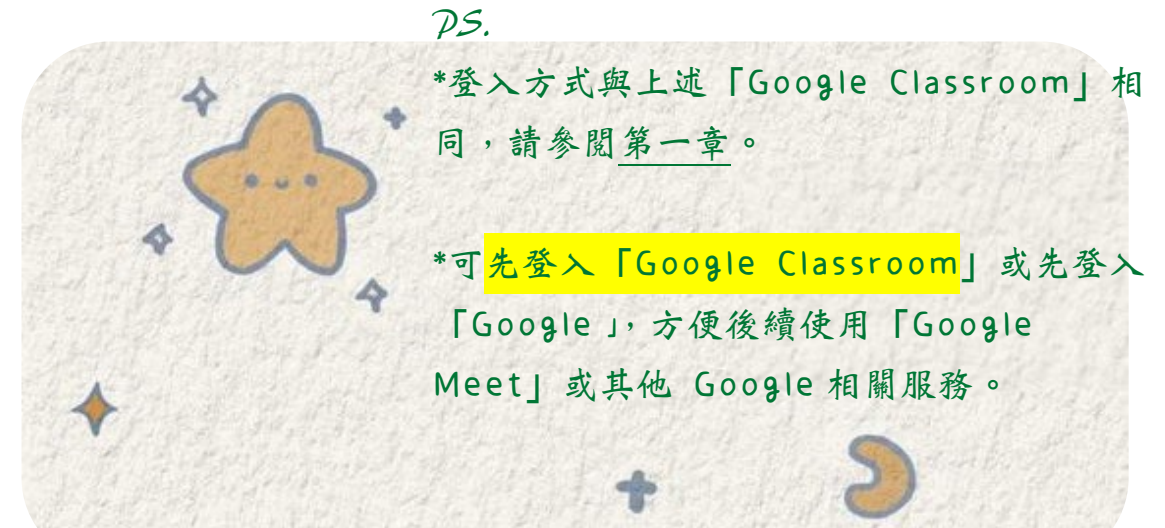

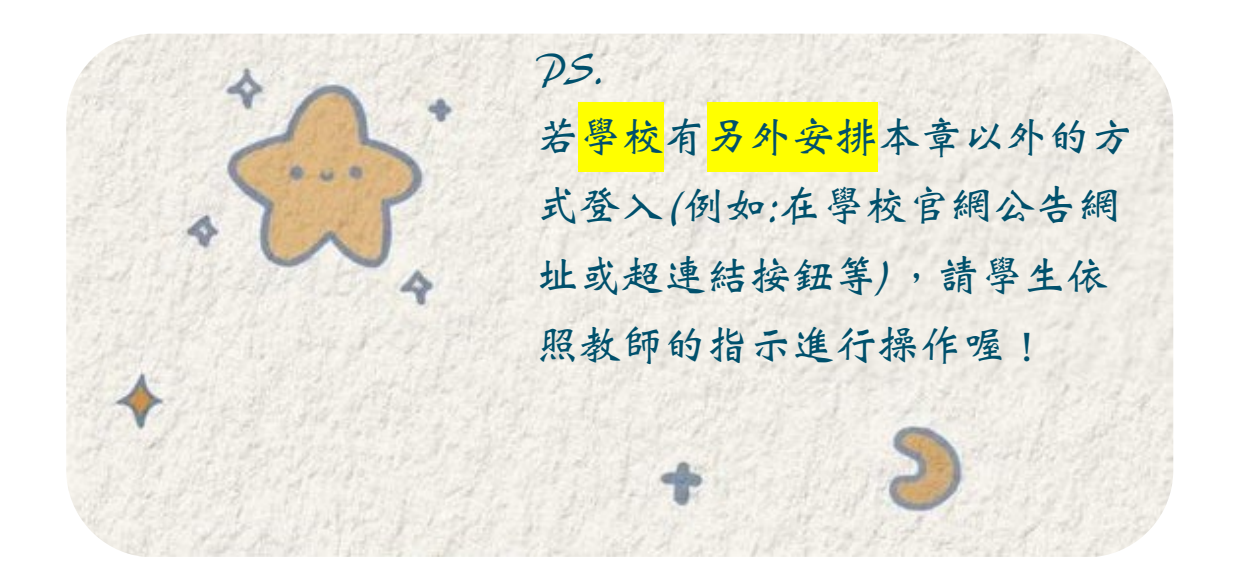

7

(一)桌電(或筆電): 可使用下列方法開啟 Google Meet。

----本章操作說明開始------

\_\_\_\_\_

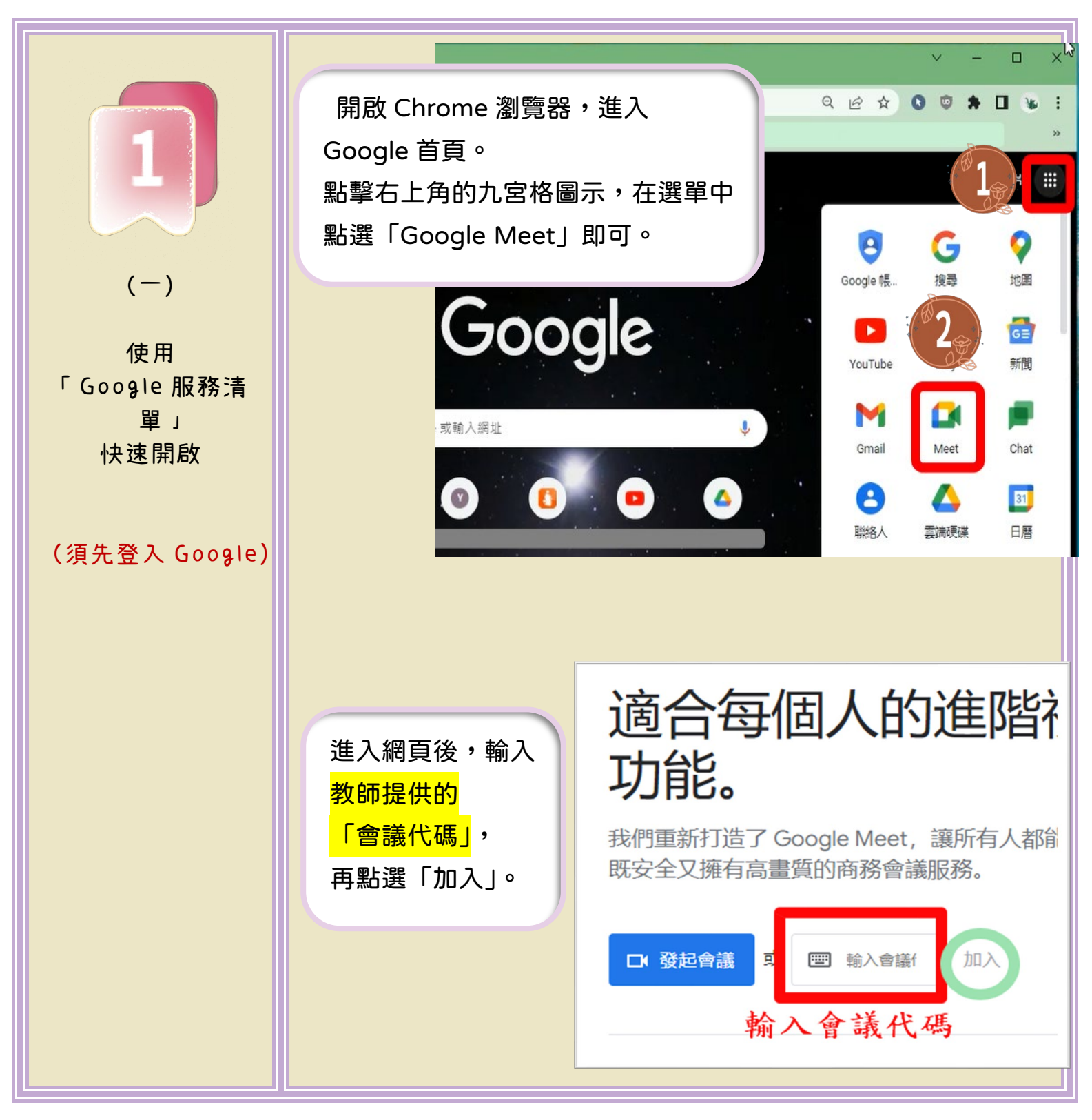

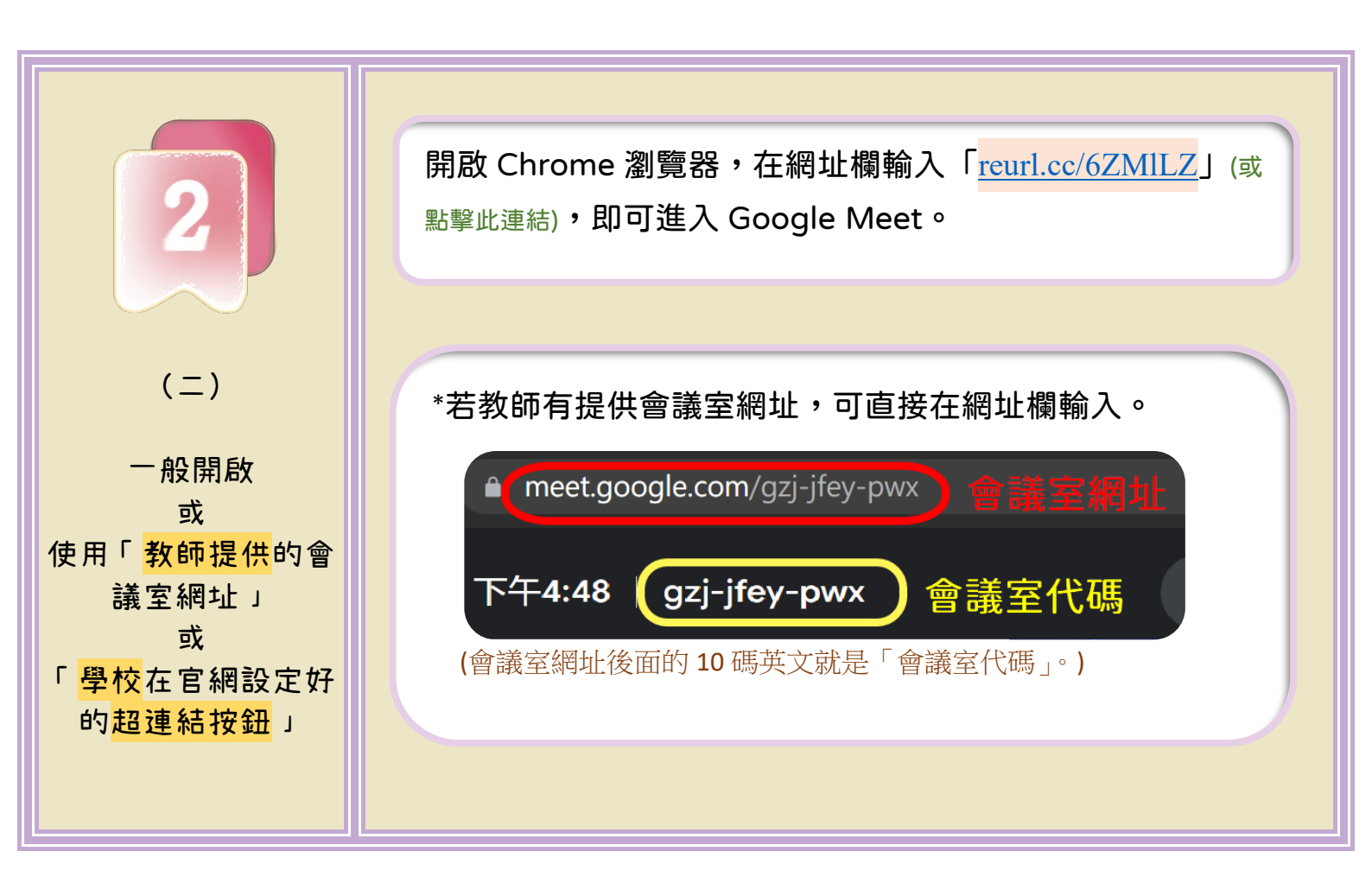

(二)手機或平板:

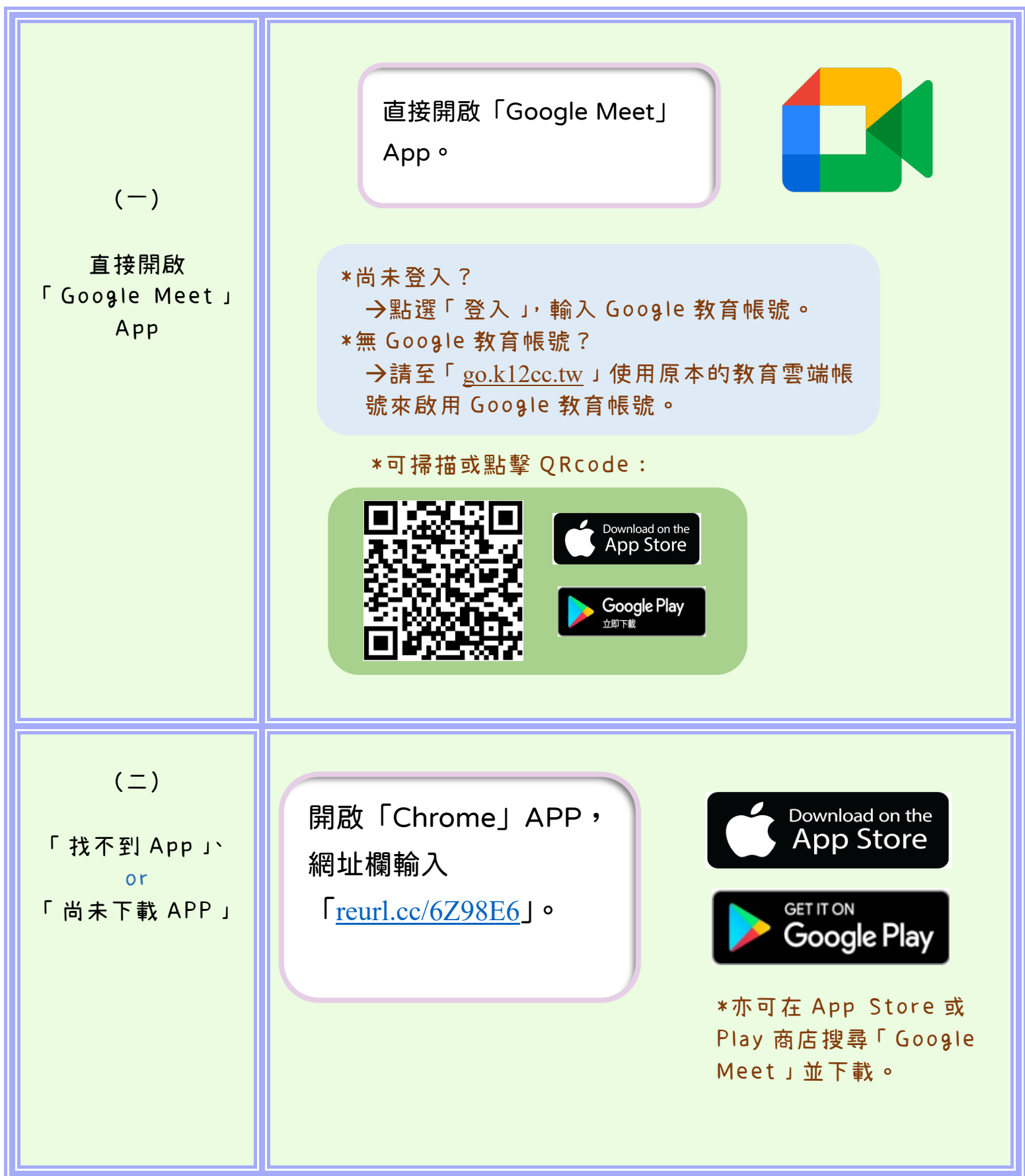

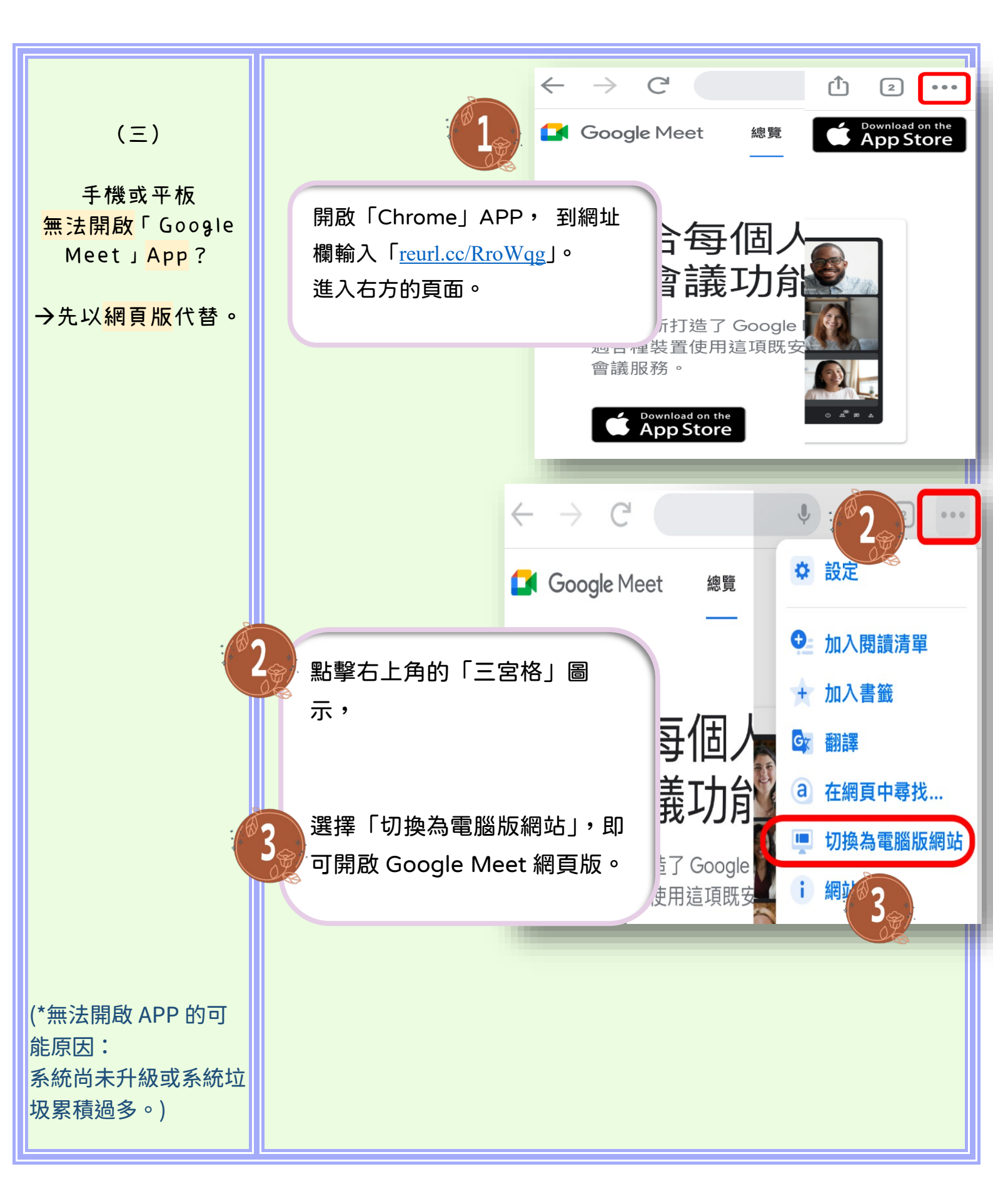

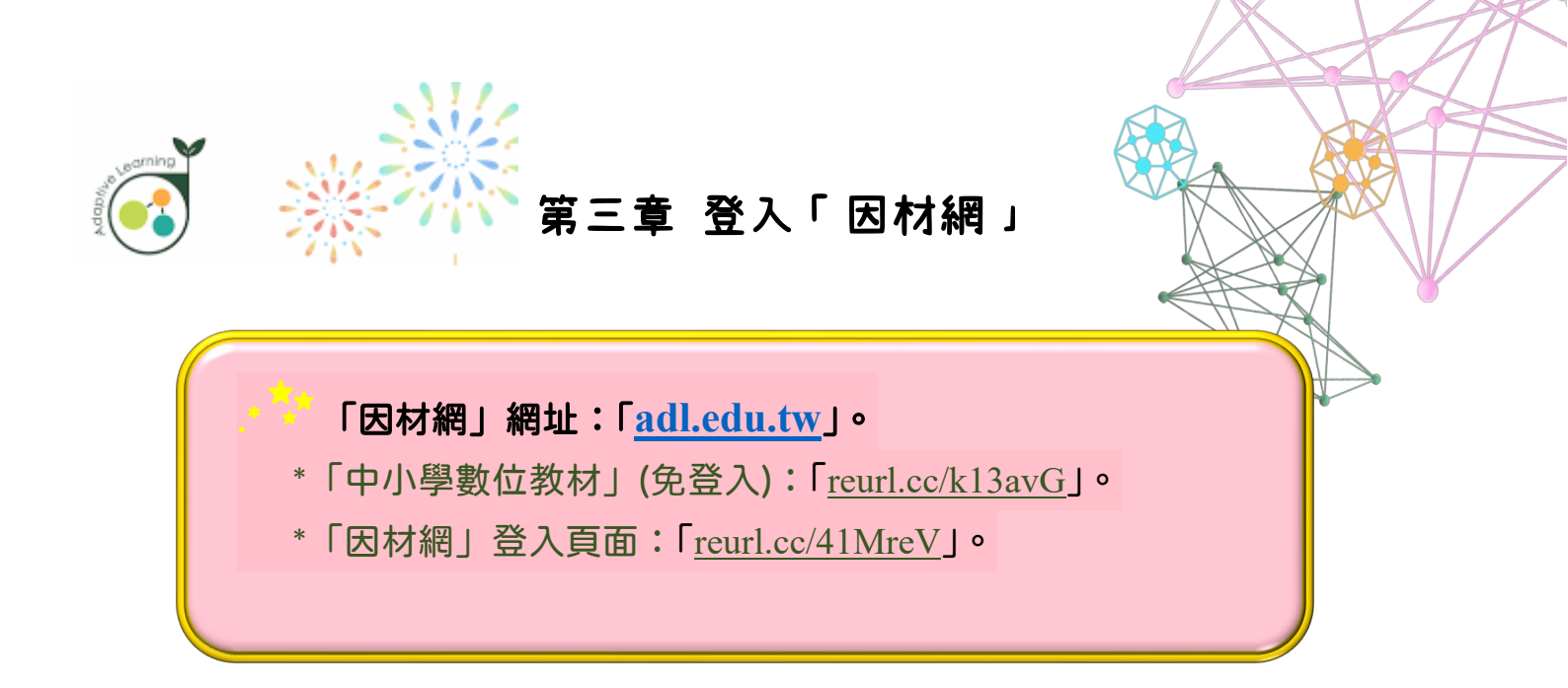

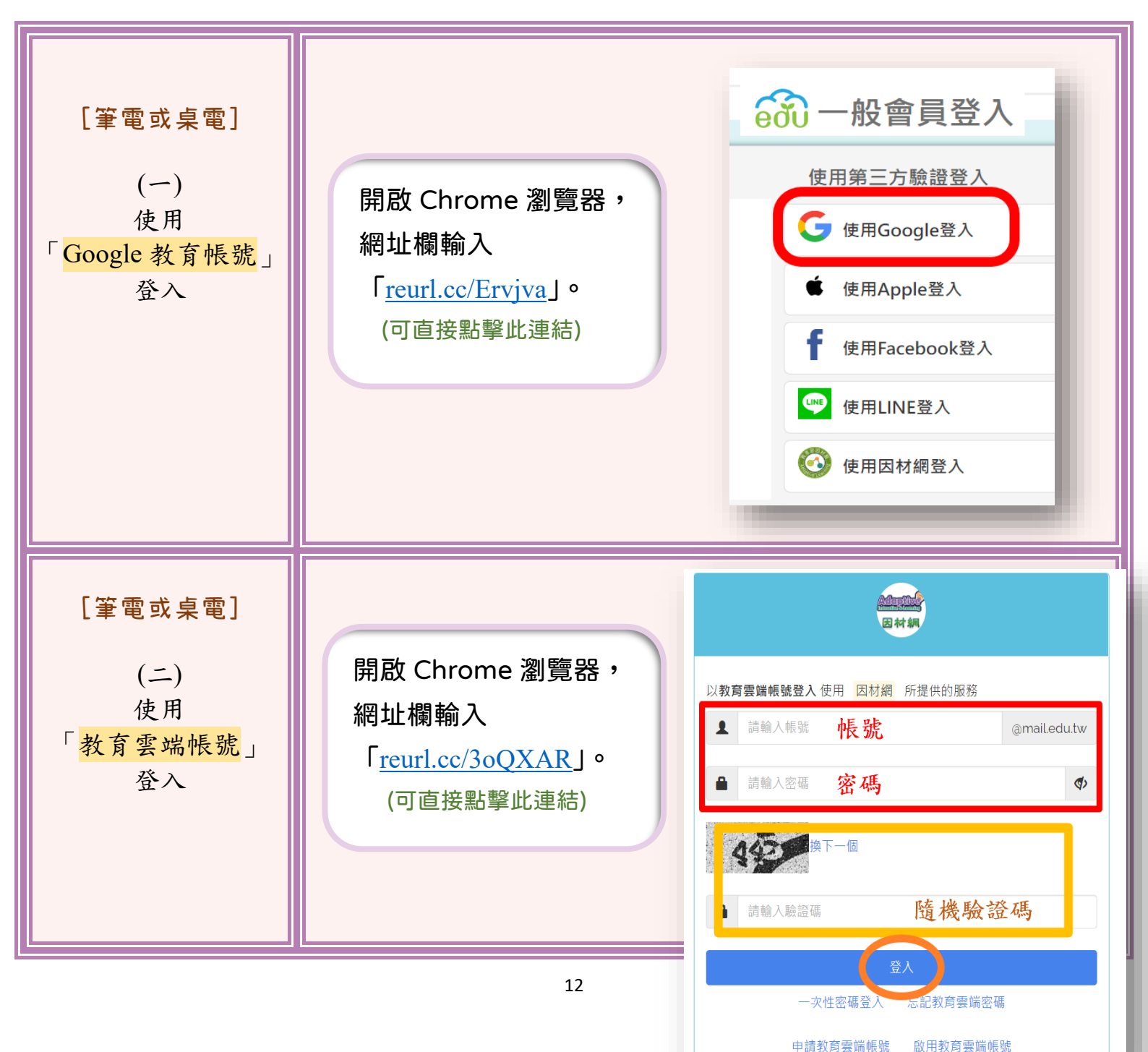

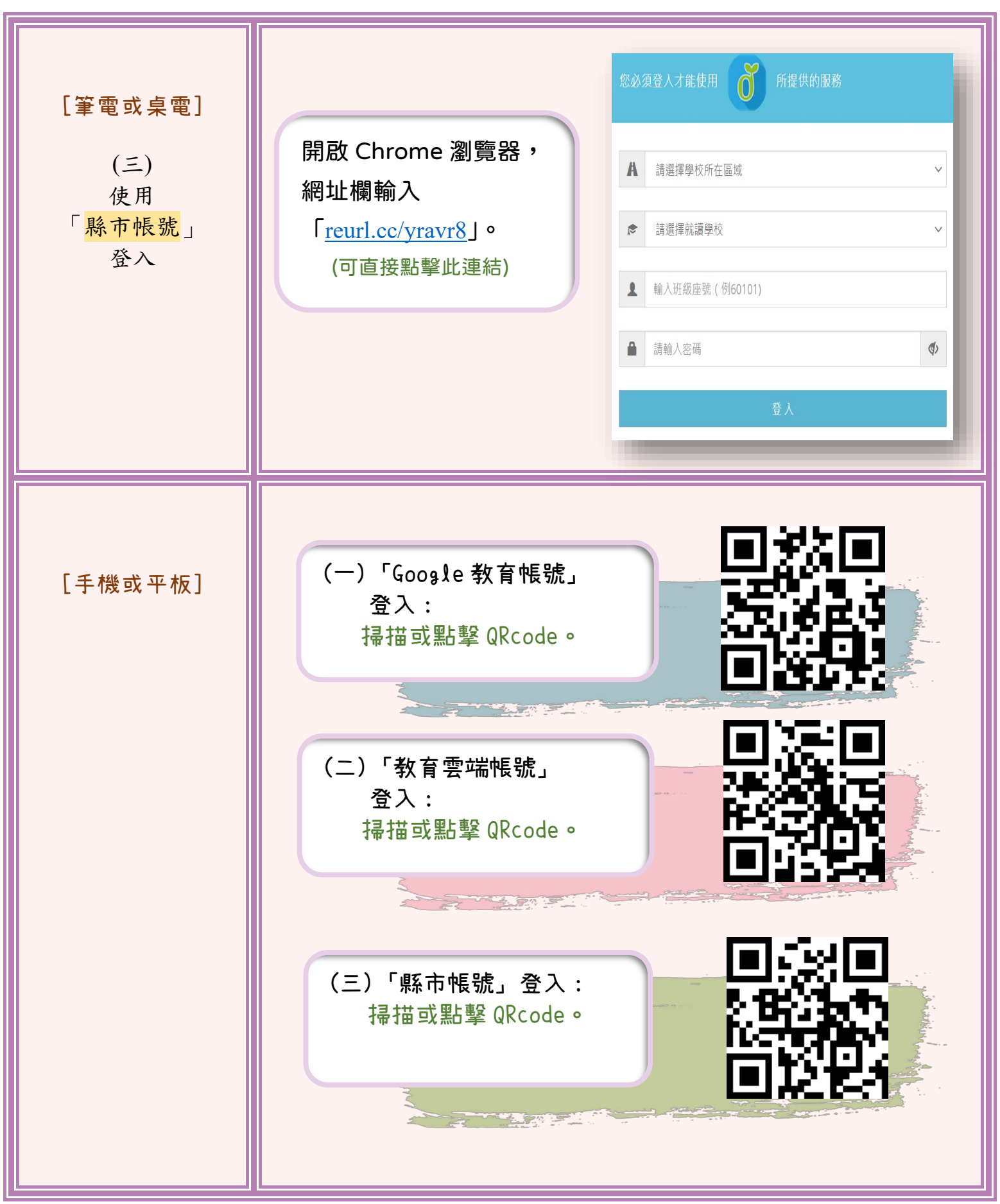

# 第四章 登入「臺北酷課雲」

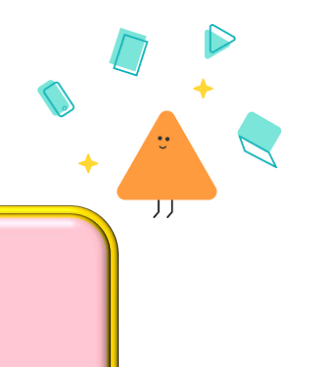

「臺北酷課雲」網址:「cooc.tp.edu.tw」。
\*「臺北酷課雲」登入頁面:「reurl.cc/KbolEn」。

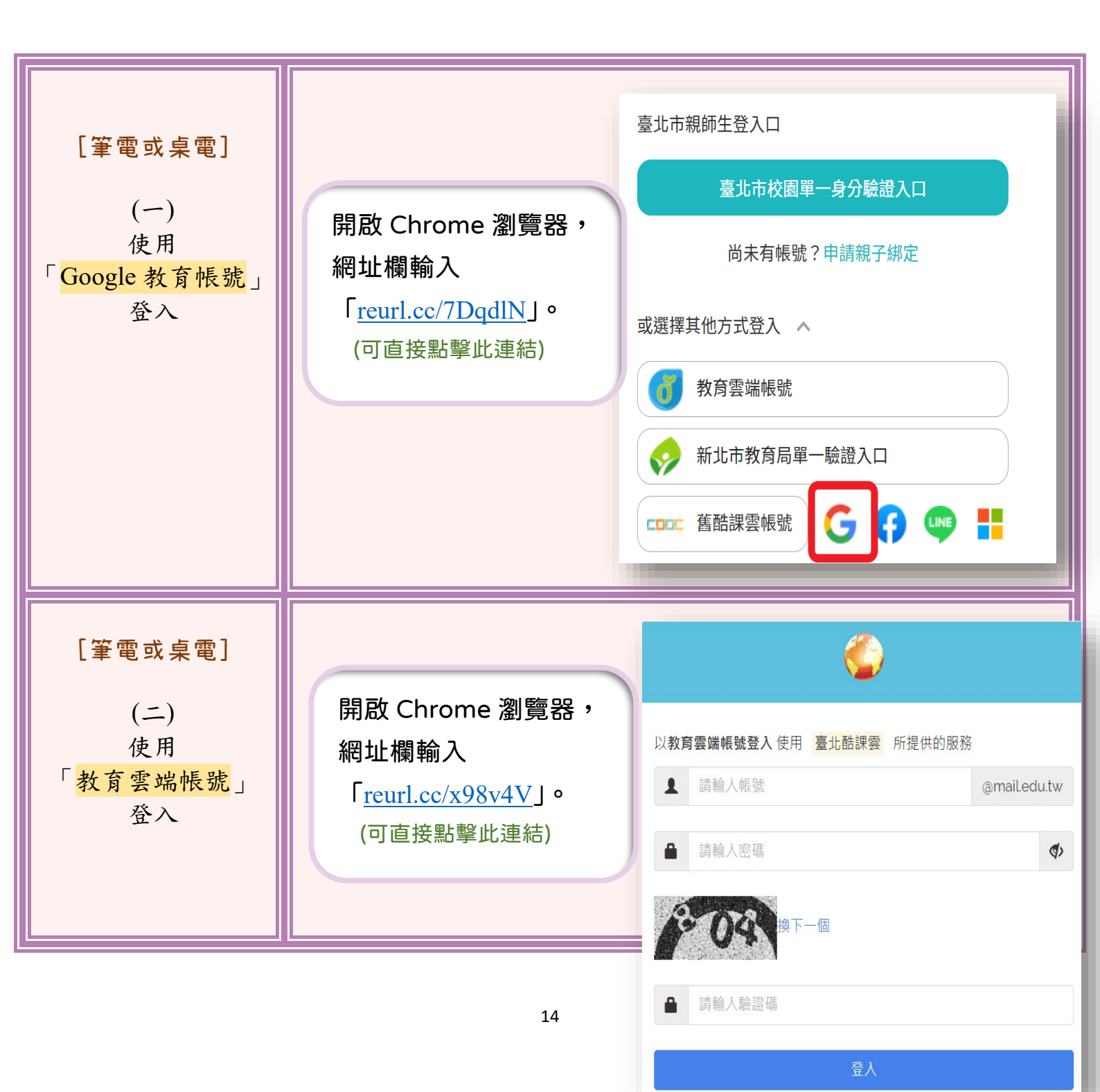

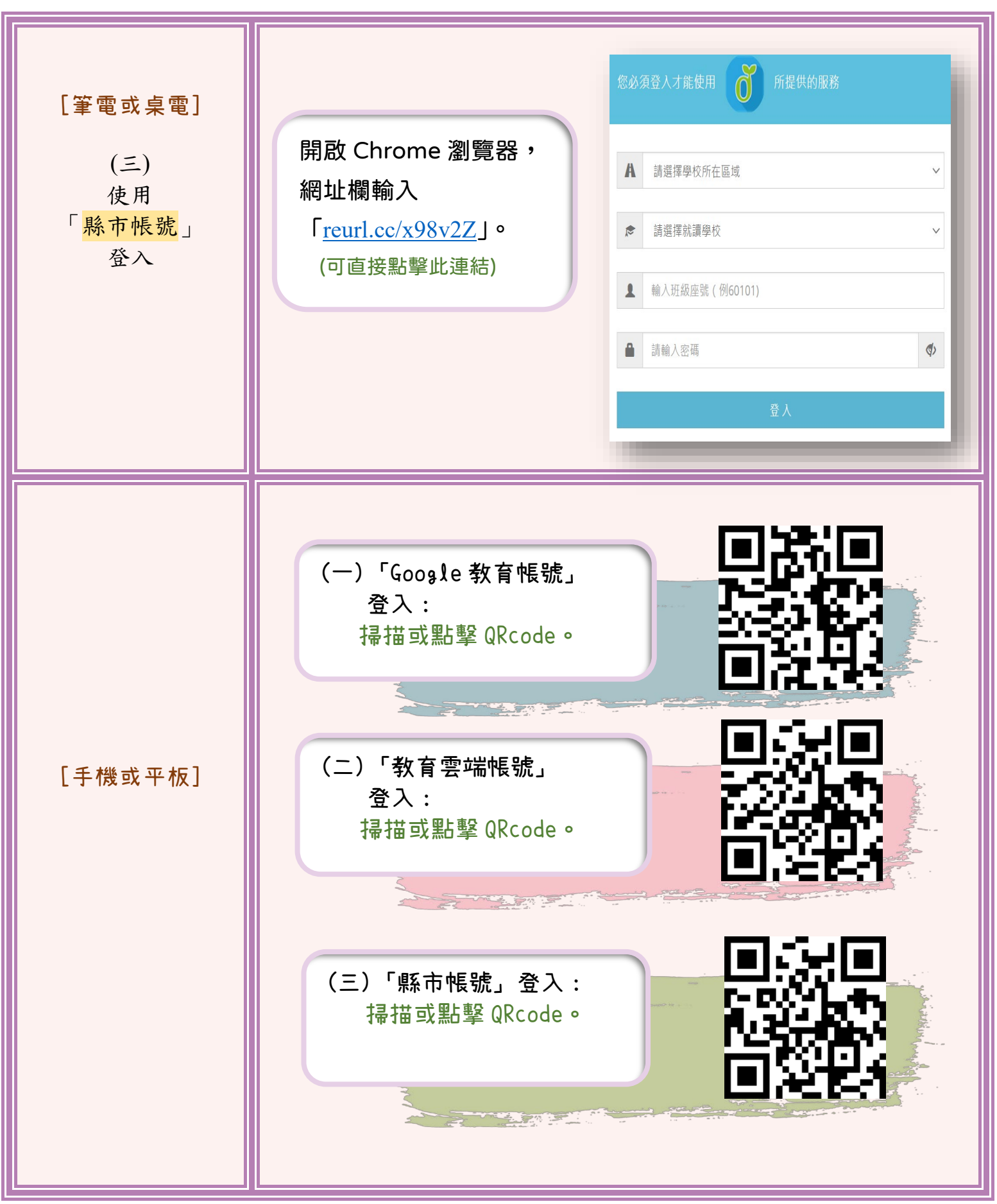

### 第五章 登入「學習吧」

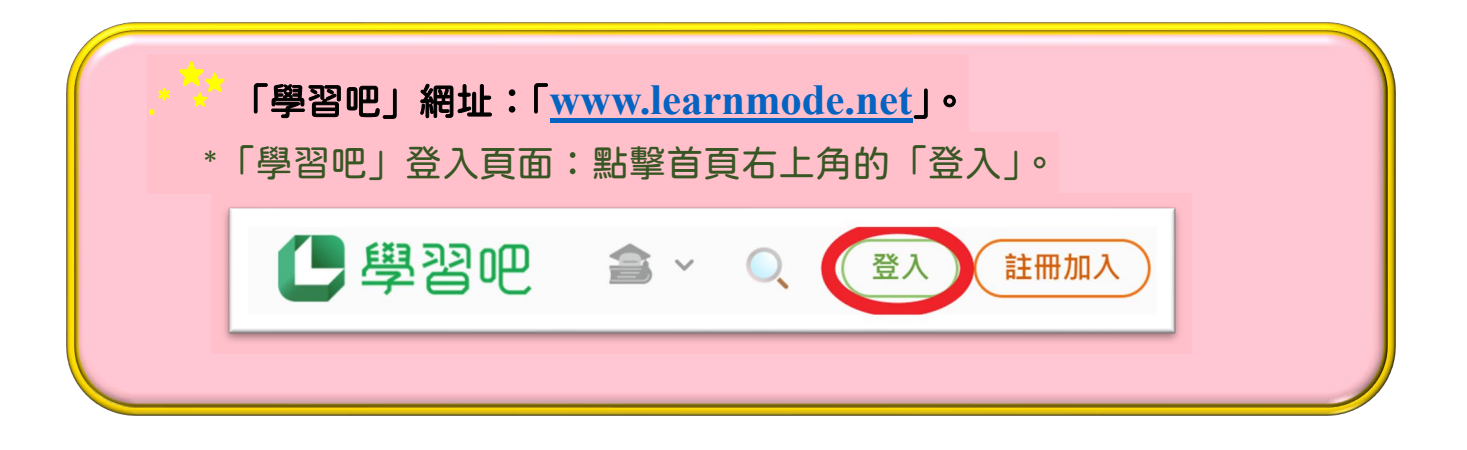

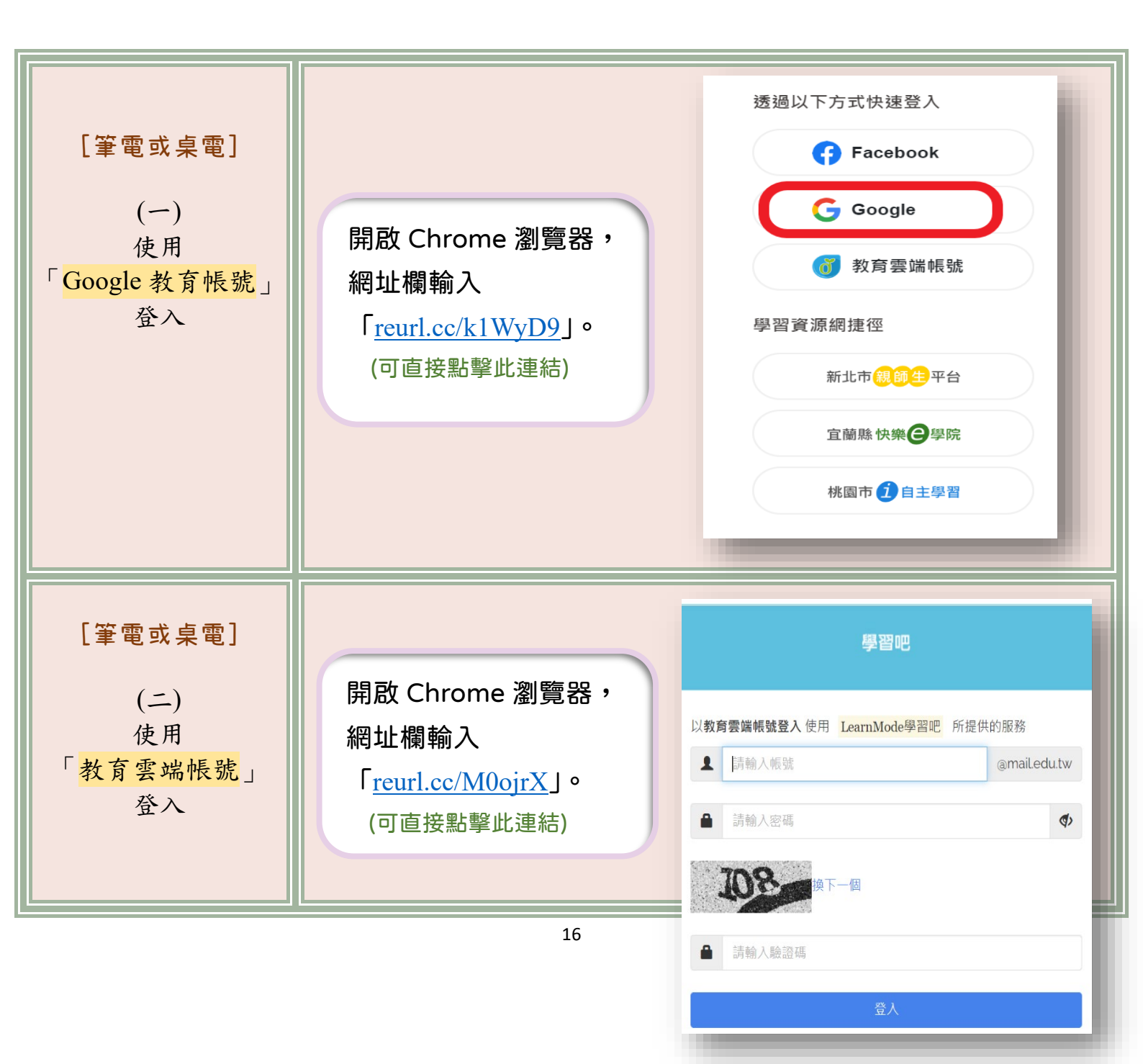

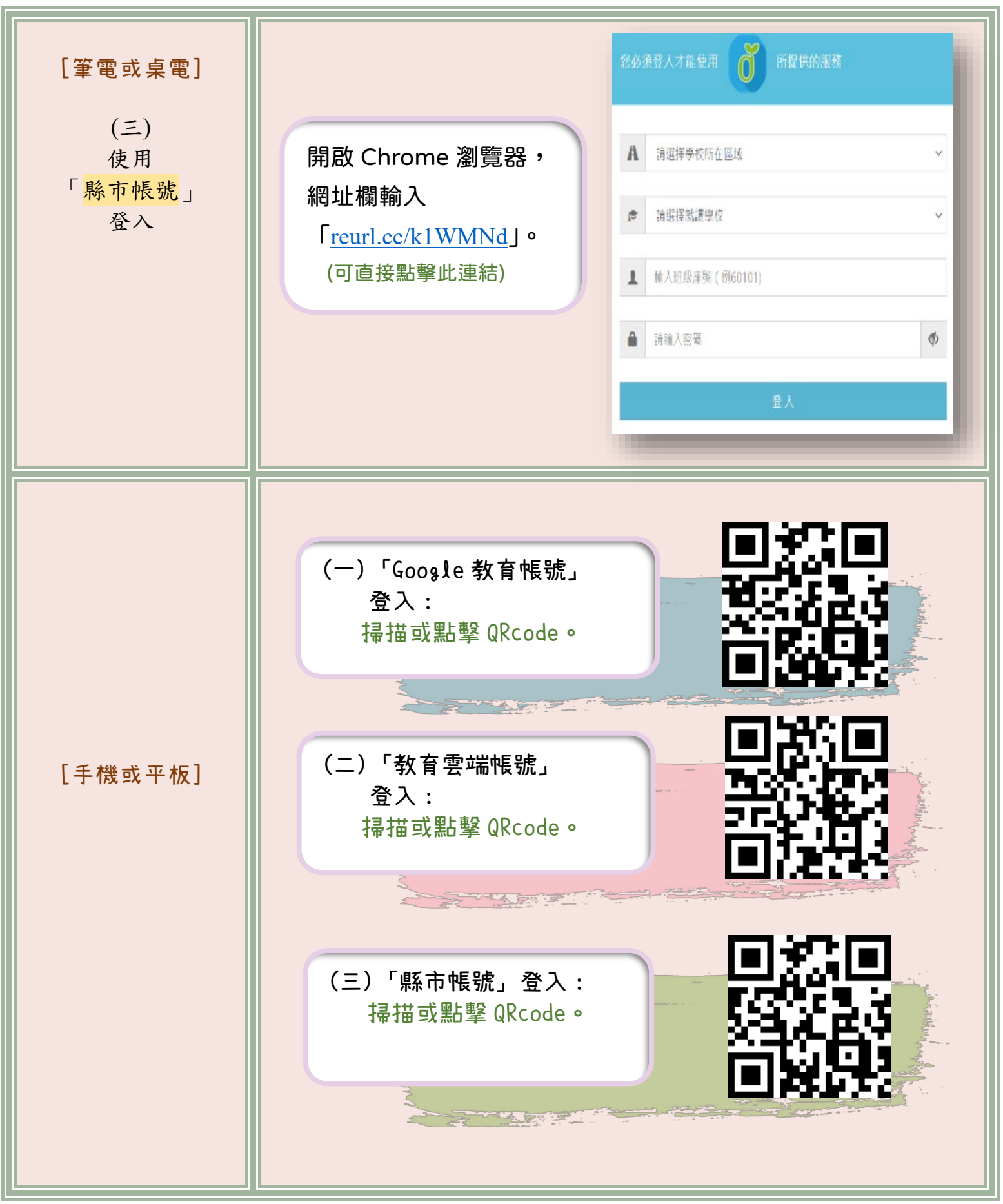

.∗★「加分吧」:

→網址: premium.learnmode.net
→注意,此為此付費版「學習吧」!
請確認學校有付費購買,再下載使用!

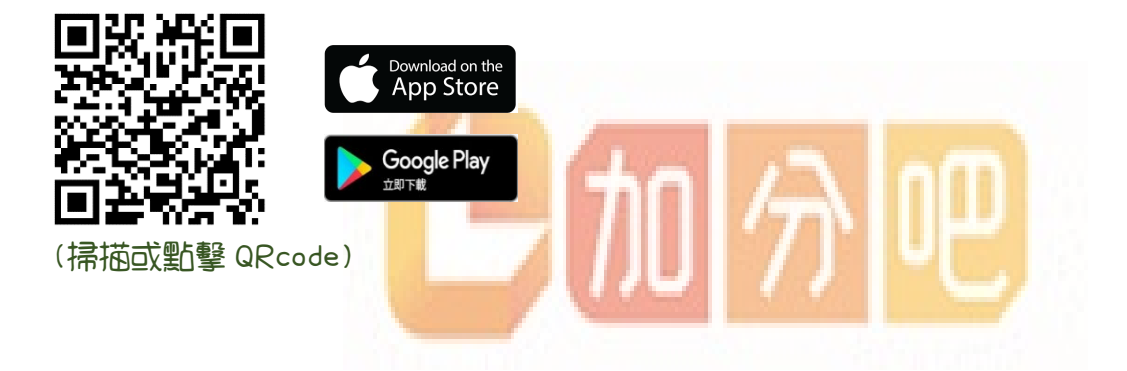

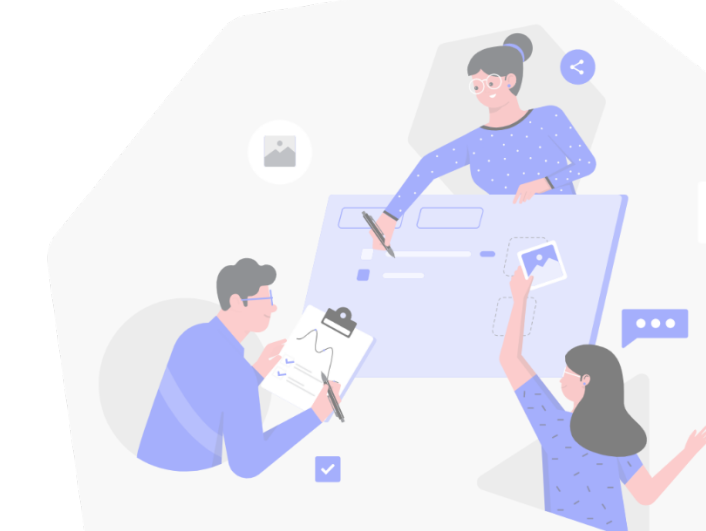

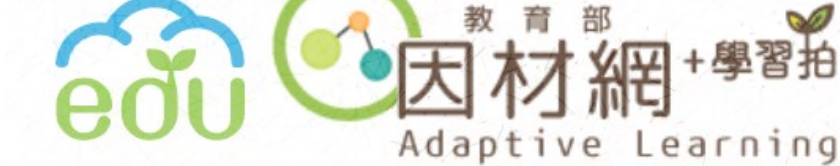

### 第六章 登入「學習拍」

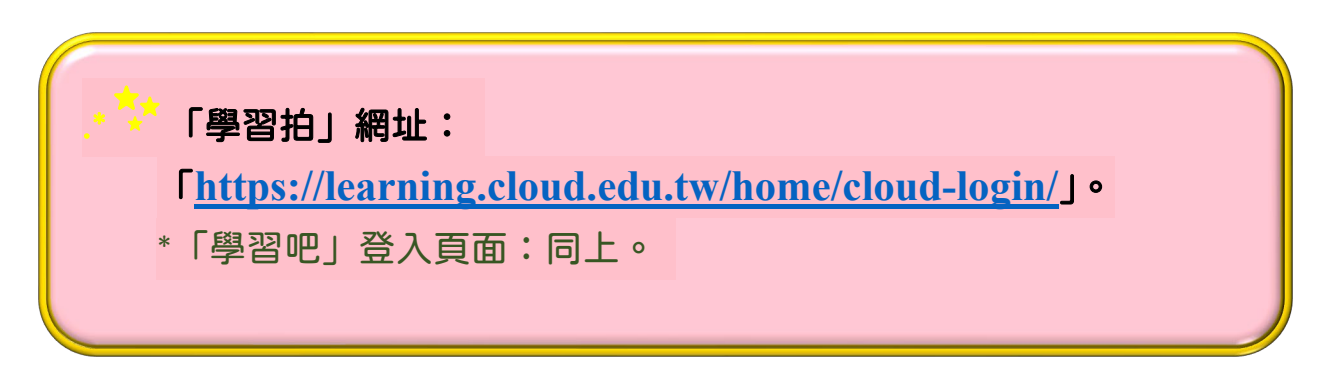

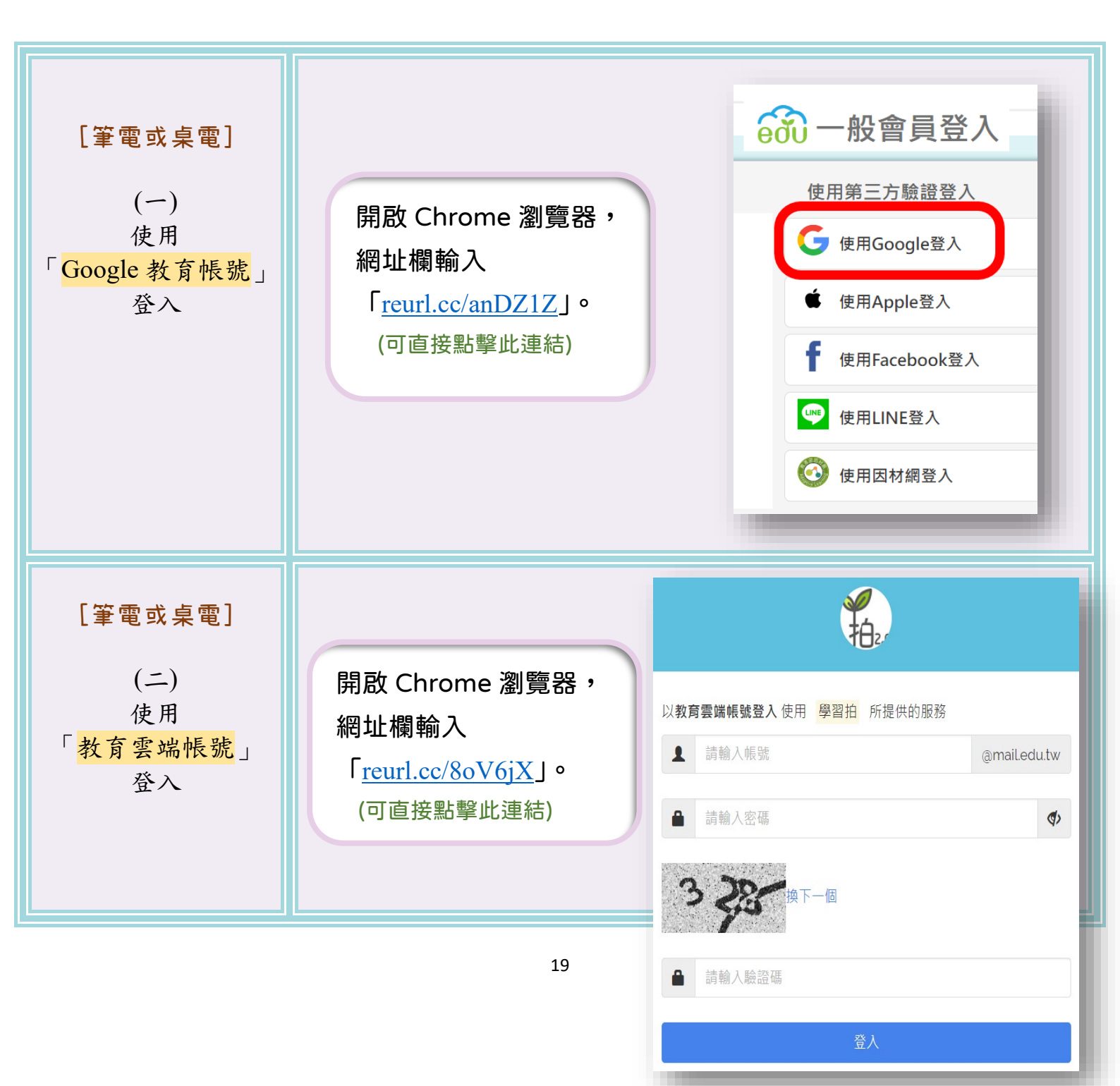

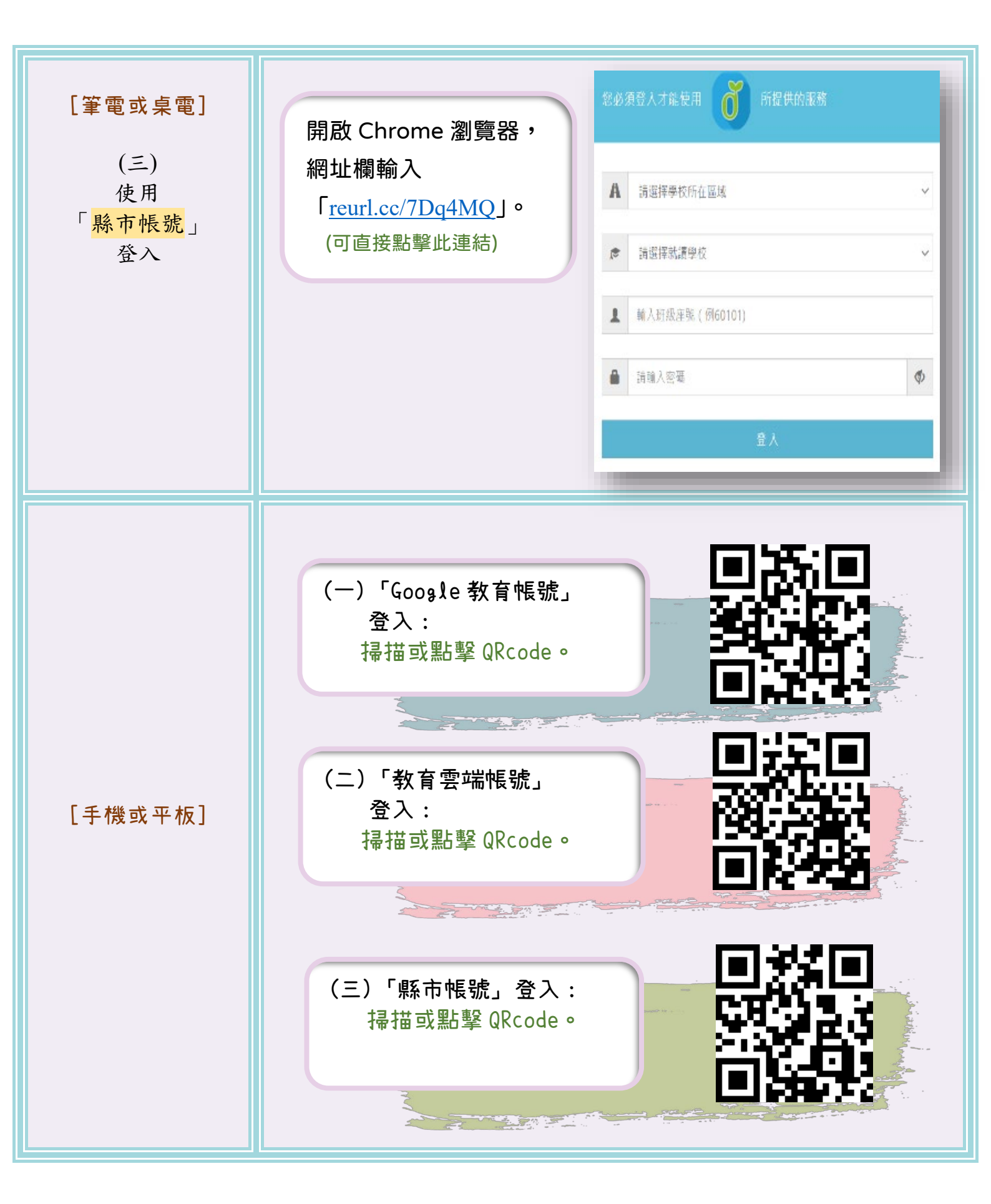